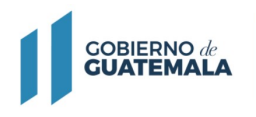

MINISTERIO DE FINANZAS PÚBLICAS

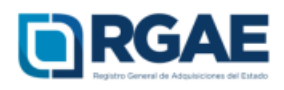

# Guía para actualización y precalificación de consultor individual

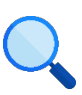

Este documento es completamente **gratuito**. Se permite su reproducción sin alterar el contenido.

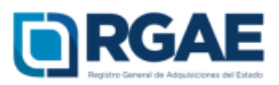

## Acuerdo Gubernativo 170-2018, Reglamento del Registro General de Adquisiciones del Estado

**Artículo 15, literal b) Precalificación.** Es el procedimiento que a solicitud del interesado, lleva a cabo el RGAE para verificar y evaluar la capacidad técnica y financiera así como la experiencia y especialidad para proveer al Estado, en las modalidades de adquisición que así se requiera, con base en la documentación requerida para el efecto. La precalificación podrá solicitarse junto con la inscripción o en forma posterior.

**Artículo 15, literal c) Actualización:** Es el procedimiento de actualización del asiento registral que realiza el RGAE, a solicitud de los inscritos para ratificar o rectificar sus datos de inscripción. Debe realizarse obligatoriamente en el mes de enero de cada año y en cualquier momento en que lo solicite el interesado.

- **Ratificar:** Si al verificar la información y documentación registrada en la sección de acreditamiento académico no va a realizar ningún tipo de actualización, procediendo a confirmar la validez de sus datos de inscripción.
- **Rectificar:** Si al verificar la información y documentación registrada en la sección de acreditamiento académico se va a proceder a actualizar algún tipo de información de sus datos de inscripción.

# Acuerdo Ministerial 563-2018, Requisitos y metodología de inscripción y precalificación ante el Registro General de Adquisiciones del Estado

#### Artículo 5. Precalificación

...La vigencia de la precalificación se otorga de la siguiente forma:

a) **Consultores individuales** y personas jurídicas prestadoras de servicios de consultoría **por el período fiscal correspondiente**; el resaltado es propio.

La presente guía para actualización y precalificación va dirigida a los consultores individuales.

### **o** Observar

**GOBIERNO** da

**GUATEMALA** 

• El usuario deberá verificar el correo electrónico registrado en el RTU previo a realizar el proceso de actualización y precalificación, para la recepción de notificaciones.

Paso 1. Ingresar www.rgae.gob.gt a la opción: Ingresar al sistema

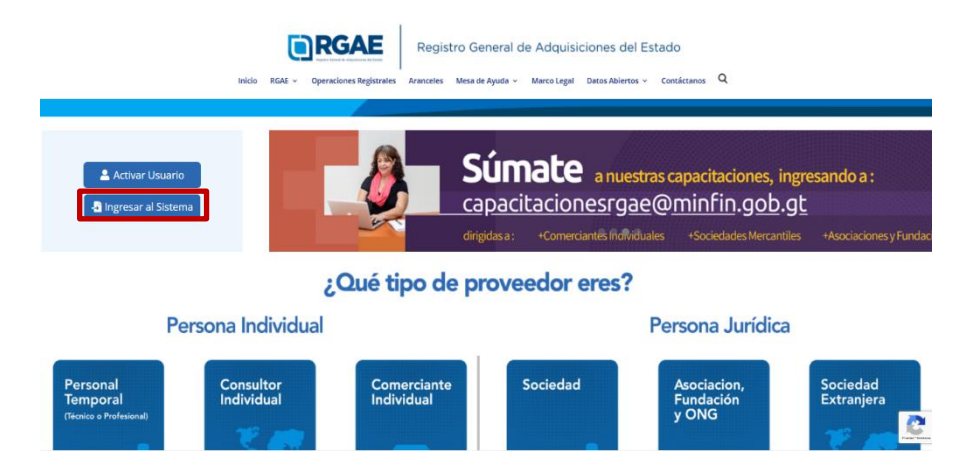

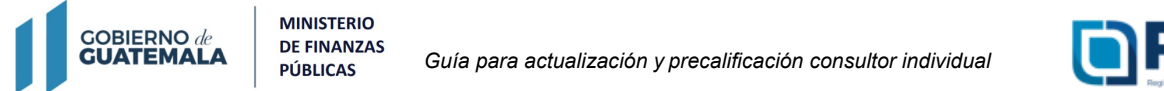

RGAE

Paso 2. Ingresar el Usuario (NIT)

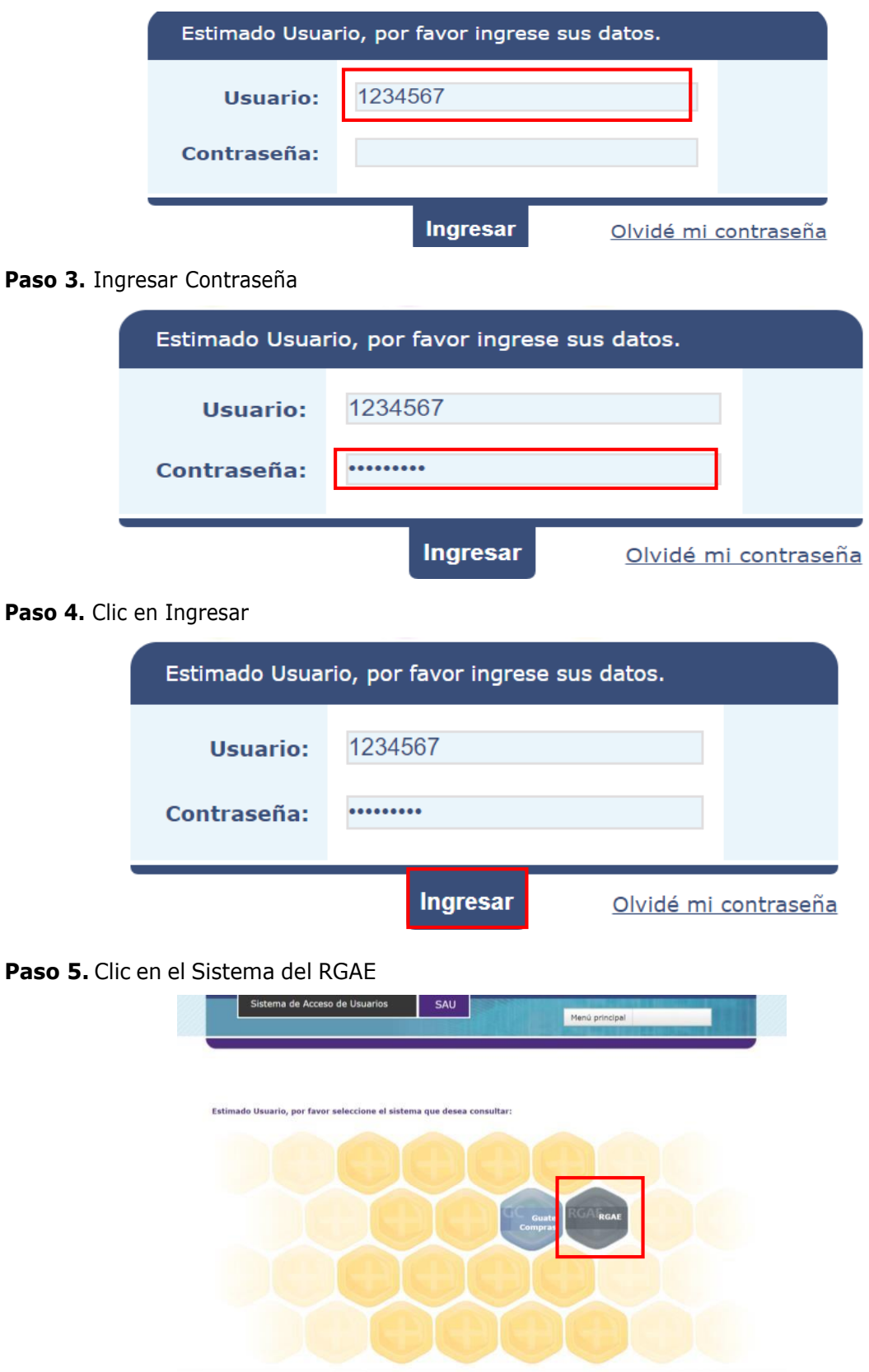

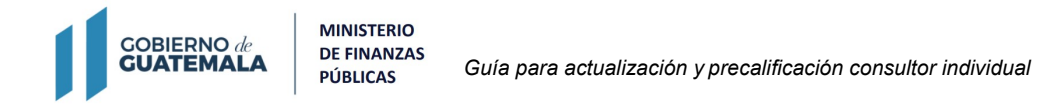

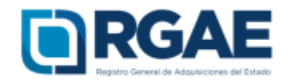

#### Paso 6. Ingresar a "mis solicitudes" para crear una nueva solicitud

| Inicio               |                         |                           |  |
|----------------------|-------------------------|---------------------------|--|
| Proveedor            |                         |                           |  |
| 0<br>Mis solicitudes | 10<br>Eventos Ofertados | 10<br>Contratos Suscritos |  |

#### **Paso 7.** Dar clic en nueva solicitud.

| Consultores 🗸   |  |  |
|-----------------|--|--|
| Solicitudes     |  |  |
| Mis solicitudes |  |  |
| Nueva solicitud |  |  |

**Paso 8.** El sistema le mostrará los tipos de solicitudes, para lo cual deberá seleccionar la solicitud de "Actualización y precalificación de consultor individual"

| roveedor con precalificaciones vigentes                       |                                                                                                    |
|---------------------------------------------------------------|----------------------------------------------------------------------------------------------------|
| seleccione la solicitud que desea inic                        | iar:                                                                                                    |
| Solicitudes                                                   | Descripción de la solicitud                                                                                                |
| Actualización                                                 | Persona individual inscrita y                                                                                              |
| Actualización y<br>precalificación de consultor<br>individual | precalificada como consultor<br>individual que deseen realizar<br>modificaciones de información<br>y/o documentación de su |
| Constancias                                                   | inscripcion y precalificación.                                                                                             |
| Constancia adicional de consultor individual                  |                                                                                                    |
| Inscripción                                                   |                                                                                                    |
| Inscripción                                                   |                                                                                                    |
| Inscripción y precalificación                                 |                                                                                                    |
| Inscripción y                                                 |                                                                                                    |
| precalificación comerciante                                   |                                                                                                    |
| individual proveedores de                                     |                                                                                                    |
| bienes, suministros y                                         | 0 050                                                                                                    |
| servicios                                                     | Costo: 4 250                                                                                                    |
| Inscripción y                                                 |                                                                                                    |
| precalificación comerciante                                   | Aceptar Cancela                                                                                                    |
| individual provoodoroo do                                     | Calicela                                                                                                    |

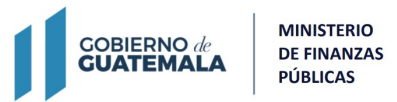

Guía para actualización y precalificación consultor individual

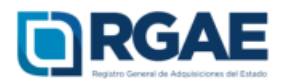

#### Paso 9. Clic en Aceptar

| lueva Solicitud                         |                                                                |
|-----------------------------------------|----------------------------------------------------------------|
| Proveedor con precalificaciones vigente | S.,                                                            |
| Seleccione la solicitud que desea ini   | ciar:                                                          |
| Solicitudes                             | Descripción de la solicitud                                    |
| Actualización                           | Persona individual inscrita y                                  |
| Actualización y                         | precalificada como consultor<br>individual que deseen realizar |
| precalificación de consultor            | modificaciones de información                                  |
| individual                              | y/o documentación de su                                        |
| Constancias                             | inscripcion y precalificación.                                 |
| Constancia adicional de                 |                                                                |
| consultor individual                    |                                                                |
| Inscripción                             |                                                                |
| Inscripción                             |                                                                |
| Inscripción y precalificación           |                                                                |
| Inscripción y                           |                                                                |
| precalificación comerciante             |                                                                |
| individual proveedores de               |                                                                |
| bienes, suministros y                   |                                                                |
| SERVICIOS                               | Costo: Q 250                                                   |
| Inscripción y                           |                                                                |
| precalificación comerciante             | Aceptar                                                        |
| individual proveedores de               | Aceptar                                                        |
| servicios de obra y servicios           |                                                                |
| relacionados con las obras              |                                                                |
| publicas                                |                                                                |

**Paso 10.** El sistema le mostrará el siguiente mensaje "Solicitud Actualización y precalificación de consultor individual creada con éxito"

| RGA<br>Expose General de Majaicones del<br>Solicitudes - Sance | nes v                                                                                                    | Clasificación: Persona Individual Estado: R | recalificado Usuari | o: 883244 6 Solicitud<br>Solicitud<br>precalific<br>creada c | l<br>Actualización y<br>ación de consultor individual<br>on éxito |
|----------------------------------------------------------------|----------------------------------------------------------------------------------------------------|---------------------------------------------|---------------------|--------------------------------------------------------------|-------------------------------------------------------------------|
| Solicitudes                                                    |                                                                                                    |                                             |                     |                                                              |                                                                   |
| Mis solicitudes                                                |                                                                                                    |                                             |                     |                                                              |                                                                   |
| Nueva So                                                       | leihad                                                                                                    |                                             |                     |                                                              |                                                                   |
| Ingreso a gestión                                              | Tipo Solicitud                                                                                                    | Fecha Creación                              | ID Gestión de Pago  | Estado                                                       | Acción                                                            |
| IPRO201969895                                                  | Inscripción y precalificación comerciante individual proveedores de servicios de obra y servicios relacionados con las obras | públicas 13/12/2019                         |                     | En firma                                                     | •                                                                 |
| APCI201969855                                                  | Actualización y precalificación de consultor individual                                                                      | 13/12/2019                                  |                     | Presentación de la solicituo                                 | 0 🛛                                                               |
| IPRC201838501                                                  | Inscripción y precalificación consultores individuales                                                                       | 26/12/2018                                  |                     | Finalizada                                                   | • 6 6                                                             |

#### Paso 11. Clic en el ID de la solicitud creada

| Solicitudes                                         |                                                                                                    |                                            |                    |                                                    |        |
|-----------------------------------------------------|----------------------------------------------------------------------------------------------------|--------------------------------------------|--------------------|----------------------------------------------------|--------|
| Mis solicitudes                                     |                                                                                                    |                                            |                    |                                                    |        |
| Nueva Se                                            | Nichud                                                                                                    |                                            |                    |                                                    |        |
|                                                     |                                                                                                    |                                            |                    |                                                    |        |
| Ingreso a gestión                                   | Tipo Solicitud                                                                                                    | Fecha Creación                             | ID Gestión de Pago | Estado                                             | Acción |
| Ingreso a gestión<br>IPRO201969895                  | Tipo Solicitud<br>Inscripción y precalificación comerciante individual proveedores de servicios de obra y servicios relacionados con las obras públicas                                                      | Fecha Creación<br>13/12/2019               | ID Gestión de Pago | Estado<br>En firma                                 | Acción |
| Ingreso a gestión<br>IPRO201969895<br>APCI201969855 | Tipo Solicitud Inscripción y precalificación comerciante individual proveedores de servicios de obra y servicios relacionados con las obras públicas Actualización y precalificación de consultor individual | Fecha Creación<br>13/12/2019<br>13/12/2019 | ID Gestión de Pago | Estado<br>En firma<br>Presentación de la solicitud | Acción |

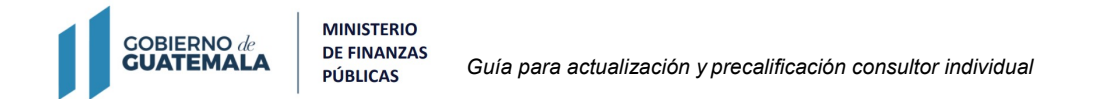

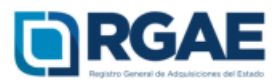

**Paso 12.** Al dar clic en la solicitud creada, el sistema desplegará un formulario que está dividido en secciones (solvencia fiscal, especialidades de interés, acreditamiento académico, acreditamiento de experiencia consolidado, información financiera, declaración jurada y DPI legalizado del proveedor)

| Actualización y precalificación de const                                                                                          | uitor Individual ID: APCI201969904                                                                                       | Estado: Presentación de                                     | la solic |
|----------------------------------------------------------------------------------------------------|----------------------------------------------------------------------------------------------------|-------------------------------------------------------------|----------|
| olvencia Fiscal                                                                                                    |                                                                                                    |                                                             |          |
|                                                                                                    |                                                                                                    |                                                             |          |
| He verificado que la información y documentación registra                                                                         | da en la presente sección es verídica por lo tanto ratifico el contenido                                                 | de la misma.                                                |          |
| He verificado que la información y documentación registra                                                                         | da en la presente sección es verídica por lo tanto ratifico el contenido                                                 | de la misma.                                                |          |
| <ul> <li>He verificado que la información y documentación registra</li> <li>Número de solvencia fiscal (Documento No.)</li> </ul> | da en la presente sección es veridica por lo tanto ratifico el contenido "Solvencia Fiscal en formato PDF                | de la misma.<br>"Fecha de la solvencia fiscal               |          |
| He verificado que la información y documentación registra Número de solvencia fiscal (Documento No.) 20304641704                  | da en la presente sección es verídica por lo tanto ratifico el contenido *Solvencia Fiscal en formato PDF Cargar Archivo | de la misma.<br>"Fecha de la solvencia fiscal<br>19/12/2018 |          |
| He verificado que la información y documentación registra Número de solvencia fiscal (Documento No.) 20304641704                  | da en la presente sección es veridica por lo tanto ratifico el contenido *Solvencia Fiscal en formato PDF Cargar Archivo | de la misma.<br>"Fecha de la solvencia fiscal<br>19/12/2018 |          |
| He verificado que la información y documentación registra Número de solvencia fiscal (Documento No.) 20304641704                  | da en la presente sección es veridica por lo tanto ratifico el contenido "Solvencia Fiscal en formato PDF Cargar Archivo | de la misma.<br>"Fecha de la solvencia fiscal<br>19/12/2018 |          |

Paso 13. Ratificación (Ver. 13.1) o Rectificación (Ver.13.2)

**13.1. Ratificación**: Verificar la información y documentación registrada en cada la sección, de no contar con algún tipo de actualización y/o modificación de los datos de inscripción y precalificación activar la casilla de ratificación

| Acreditamiento Académico                                                                                                    |
|----------------------------------------------------------------------------------------------------|
| 🗸 He verificado que la información y documentación registrada en la presente sección es verídica por lo tanto ratifico el contenido de la misma. |

**Paso 13.1.1.** El sistema mostrará el siguiente mensaje "¿Confirma que desea ratificar la información actual?"

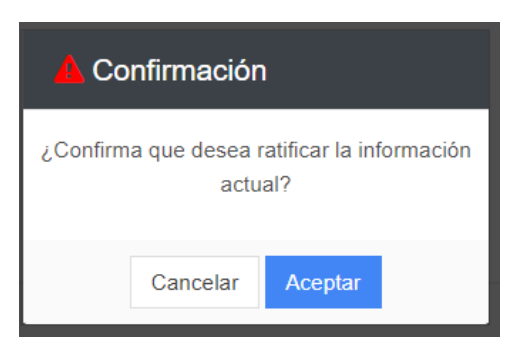

Paso 13.1.2. Clic en Aceptar para confirmar que desea ratificar la información actual

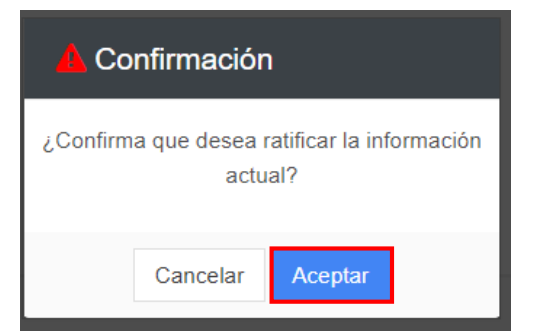

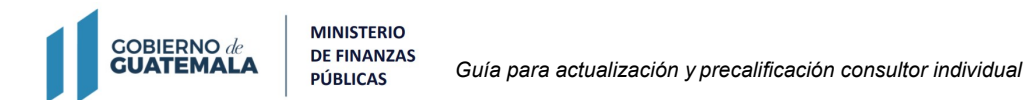

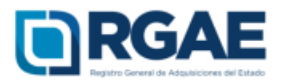

**Paso 13.1.3.** El sistema mostrará un mensaje en cada sección que ha sido ratificada. Ejemplo "La sección Solvencia Fiscal ha sido ratificada". **Continuar en paso 14** 

| Solicitudes - Sanciones -                                                           | Clasificación: Persona Individual - E                                 | Estudo: Precalificado Usuario: 88324486 S | olicitud X<br>a sección Solvencia Fiscal ha sido<br>atlificada. |
|-------------------------------------------------------------------------------------|-----------------------------------------------------------------------|-------------------------------------------|-----------------------------------------------------------------|
| Actualización y precalificación de consult                                          | or individual ID: APCI201969904                                       |                                           | Estado: Presentación de la solicitud                            |
| Solvencia Fiscal<br>2 He verificado que la información y documentación registrada o | en la presente sección es verídica por lo tanto ratifico el contenido | ) de la misma.                            |                                                                 |
| *Número de solvencia fiscal (Documento No.)                                         | *Solvencia Fiscal en formato PDF                                      | *Fecha de la solvencia fiscal             |                                                                 |
| 20304641704                                                                         | Cargar Archivo 🔝 🗅                                                    | 19/12/2018                                |                                                                 |
|                                                                                     |                                                                       |                                           | Guardar                                                         |

**13.2. Rectificación:** En caso de ser necesaria la actualización y/o la modificación proceder a editar la información en cada sección.

**13.2.1.** En cada sección se mostrarán los campos con la información registrada en la inscripción y la precalificación habilitados para ser actualizados y/o modificados:

| *Empresa/Institución              | Dirección General de Educación Física  |
|-----------------------------------|----------------------------------------|
| *Fecha inicio                     | 01/08/2017                             |
| *Fecha fin / actual               | 30/11/2017                             |
| *Trabajo realizado                | Diseño gráfico                         |
| *Especialidad por<br>experiencia  | Diseño gráfico \$                      |
| *Contacto/referente               | Josue Moorales                         |
| *Teléfono                         | 56964057                               |
| *Correo electrónico               | josue.deportes@gmail.com               |
| *Dirección<br>Empresa/institución | 32 calle 9-10 colonia granai 1 zona 11 |

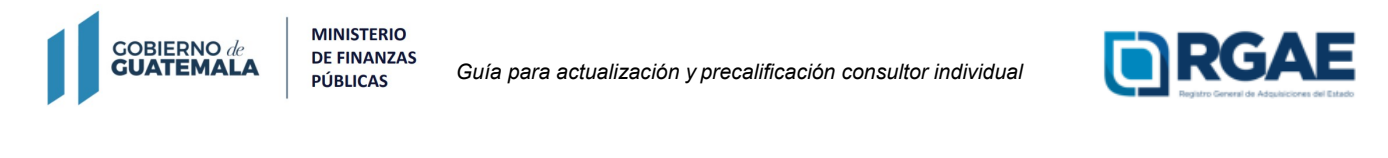

| Solicihudies - Sanciones -            | Agregar Experiencia            |                         |            |                       |          |
|---------------------------------------|--------------------------------|-------------------------|------------|-----------------------|----------|
| Acreditamento de Experien             | *Emproca/Institución           |                         |            |                       |          |
| 🗇 He verificado que la información    | *Fecha inicio                  |                         |            |                       |          |
| Seleccionar el botón -Agregar- por ca | *Fecha fin / actual            |                         |            | en el botón -Cargar i | Archivo- |
|                                       | *Trabajo realizado             |                         |            |                       | Apress   |
| Empresa/Institu                       | *Especialidad por experiencia  | Seleccione Especialidad | \$         | rmeses                | Acción   |
| Dirección General de Edu              | *Contacto/referente            |                         |            |                       | 8 8      |
| *Descargar la declaración de exp      | *Teléfono                      |                         |            |                       |          |
| Descargar PDF                         | *Correo electrónico            |                         |            |                       |          |
|                                       | *Dirección Empresa/institución |                         |            |                       |          |
|                                       |                                | Cancel                  | ar Agregar |                       | Goardar  |

**13.2.2.** Toda vez actualizada y/o modificada la información dar clic en Actualizar y/o Agregar

| *Empresa/Institución              | Dirección General de Educación Física  |
|-----------------------------------|----------------------------------------|
| *Fecha inicio                     | 01/08/2017                             |
| *Fecha fin / actual               | 30/11/2017                             |
| *Trabajo realizado                | Diseño gráfico                         |
| *Especialidad por<br>experiencia  | Diseño gráfico                         |
| *Contacto/referente               | Josue Moorales                         |
| *Teléfono                         | 56964057                               |
| *Correo electrónico               | josue.deportes@gmail.com               |
| *Dirección<br>Empresa/institución | 32 calle 9-10 colonia granai 1 zona 11 |

|                                        | Agregar Experiencia            |                                                            |         |                  |  |
|----------------------------------------|--------------------------------|------------------------------------------------------------|---------|------------------|--|
| Acreditamento de Experier              | *Empresa/Institución           | INTEGAP                                                    | -       | 6.<br>           |  |
| · · · · · · · · · · · · · · · · · · ·  | *Fecha inicio                  | 03/06/2019                                                 |         |                  |  |
| Selectioneral totals -Agroptis - por o | "Fecha fin / actual            | 30/11/2019                                                 |         | en el berori -Ca |  |
|                                        | *Trabajo realizado             | Realizar instalaciones electricas                          |         |                  |  |
| Empresañostis                          | *Especialidad por experiencia  | Instalaciones eléctricas                                   | ٥       | meses.           |  |
| Dimosion General de Ros                | "Contacto/referente            | Irma Merida                                                |         |                  |  |
| · Descargior la statistición de esti   | *Teléfono                      | 59088765                                                   |         |                  |  |
| Desirept Por                           | "Correo electrónico            | imerida@intecap.gob.gt                                     |         |                  |  |
|                                        | *Dirección Empresa/Institución | coliseo deportivo ciudad de los deportes, zona 4 Guatemata |         |                  |  |
|                                        |                                | Cancel                                                     | Agregar | 1                |  |

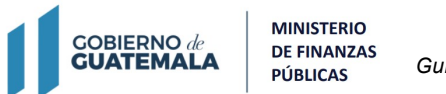

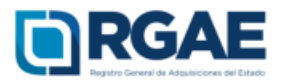

**13.2.3.** El sistema le mostrará el siguiente mensaje "Datos de experiencia guardados con éxito"

|                                                      |                          |                    | Clasificación: Persona Individual Estado: P       | recalificado Usuario: 883244      | B6 V Datos del experi       |            |
|------------------------------------------------------|--------------------------|--------------------|---------------------------------------------------|-----------------------------------|-----------------------------|------------|
| Solicitudes - Sanciones -                            |                          |                    |                                                   |                                   |                             |            |
| Acreditamento de Experiencia Consolio                | dado                     |                    |                                                   |                                   |                             |            |
| He verificado que la información y documentació      | ón registrada en la pres | ente sección es ve | rídica por lo tanto ratifico el contenido de la m | iisma.                            |                             |            |
| Seleccionar el botón -Agregar- por cada especialidad | d que desee acreditar, l | uego descargar el  | documento con la información en el botón -De      | escargar PDF- el cual debe firmar | y cargar en el botón -Carga | ar Archivo |
|                                                      |                          |                    |                                                   |                                   |                             | Agregar    |
| Empresa/Institución                                  | Fecha Inicio             | Fecha Fin          | Trabajo Realizado                                 | Especialidad                      | Contador meses              | Acción     |
| Dirección General de Educación Física                | 01/08/2017               | 30/11/2017         | Diseño gráfico                                    | Diseño gráfico                    | 4                           | 8 0        |
| INTECAP                                              | 03/06/2019               | 30/11/2019         | Realizar instalaciones electricas                 | Instalaciones eléctricas          | 6                           | Ø 🖞        |
| *Descargar la declaración de experiencia c           | *Cargar declaraci        | ón de experiencia  | firmada                                           |                                   |                             |            |
| Descargar PDF                                        | Cargar A                 | chivo              |                                                   |                                   |                             |            |
|                                                      |                          |                    |                                                   |                                   |                             |            |
|                                                      |                          |                    |                                                   |                                   |                             | Guardar    |

#### 13.2.4. Descargar y cargar declaración de experiencia firmada.

| He verificado que la información y documentacion    | ón registrada en la pre | sente sección es ve | rídica por lo tanto ratifico el contenido de la | misma.                             |                            |            |
|-----------------------------------------------------|-------------------------|---------------------|-------------------------------------------------|------------------------------------|----------------------------|------------|
| Seleccionar el botón -Agregar- por cada especialida | d que desee acreditar,  | luego descargar el  | documento con la información en el botón -E     | Descargar PDF- el cual debe firmar | y cargar en el botón -Carg | ar Archivo |
|                                                     |                         |                     |                                                 |                                    |                            | Agregar    |
| Empresa/Institución                                 | Fecha Inicio            | Fecha Fin           | Trabajo Realizado                               | Especialidad                       | Contador meses             | Acción     |
| Dirección General de Educación Física               | 01/08/2017              | 30/11/2017          | Diseño gráfico                                  | Diseño gráfico                     | 4                          | Ø 🖞        |
| INTECAP                                             | 03/06/2019              | 30/11/2019          | Realizar instalaciones electricas               | Instalaciones eléctricas           | 6                          | C 🖞        |
| *Descargar la declaración de experiencia c          | *Cargar declarac        | ion de experiencia  | firmada                                         |                                    |                            |            |
| Descargar PDF                                       | Cargar A                | rchivo              |                                                 |                                    |                            |            |
|                                                     |                         |                     |                                                 |                                    |                            | Guarda     |

13.2.5. El sistema le habilita la opción de Guardar

| Acreditamento de Experiencia Consolidado             |                        |                     |                                                   |                                   |                             |            |  |  |
|------------------------------------------------------|------------------------|---------------------|---------------------------------------------------|-----------------------------------|-----------------------------|------------|--|--|
| He verificado que la información y documentació      | n registrada en la pre | sente sección es ve | rídica por lo tanto ratifico el contenido de la n | nisma.                            |                             |            |  |  |
| Seleccionar el botón -Agregar- por cada especialidad | que desee acreditar,   | luego descargar el  | documento con la información en el botón -D       | escargar PDF- el cual debe firmar | y cargar en el botón -Carga | ar Archivo |  |  |
|                                                      |                        |                     |                                                   |                                   |                             | Agregar    |  |  |
| Empresa/Institución                                  | Fecha Inicio           | Fecha Fin           | Trabajo Realizado                                 | Especialidad                      | Contador meses              | Acción     |  |  |
| Dirección General de Educación Física                | 01/08/2017             | 30/11/2017          | Diseño gráfico                                    | Diseño gráfico                    | 4                           | 0          |  |  |
| INTECAP                                              | 03/06/2019             | 30/11/2019          | Realizar instalaciones electricas                 | Instalaciones eléctricas          | 6                           | 68 🛛 🗰     |  |  |
| *Descargar la declaración de experiencia c           | *Cargar declarac       | ión de experiencia  | firmada                                           |                                   |                             |            |  |  |
| Descargar PDF                                        | Cargar A               | rchivo              |                                                   |                                   |                             |            |  |  |
|                                                      |                        |                     |                                                   |                                   |                             |            |  |  |
|                                                      |                        |                     |                                                   |                                   |                             | Guardar    |  |  |

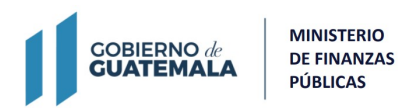

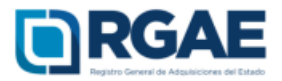

#### 13.2.6. Clic en Guardar

| Acreditamento de Experiencia Consolidado             |                        |                     |                                                   |                                    |                             |            |  |  |
|------------------------------------------------------|------------------------|---------------------|---------------------------------------------------|------------------------------------|-----------------------------|------------|--|--|
| He verificado que la información y documentació      | n registrada en la pre | sente sección es ve | rídica por lo tanto ratifico el contenido de la r | misma.                             |                             |            |  |  |
| Seleccionar el botón -Agregar- por cada especialidad | que desee acreditar,   | luego descargar el  | documento con la información en el botón -E       | Descargar PDF- el cual debe firmar | y cargar en el botón -Carga | ar Archivo |  |  |
|                                                      |                        |                     |                                                   |                                    |                             | Agregar    |  |  |
| Empresa/Institución                                  | Fecha Inicio           | Fecha Fin           | Trabajo Realizado                                 | Especialidad                       | Contador meses              | Acción     |  |  |
| Dirección General de Educación Física                | 01/08/2017             | 30/11/2017          | Diseño gráfico                                    | Diseño gráfico                     | 4                           | <b>e</b>   |  |  |
| INTECAP                                              | 03/06/2019             | 30/11/2019          | Realizar instalaciones electricas                 | Instalaciones eléctricas           | 6                           | 6          |  |  |
| *Descargar la declaración de experiencia c           | *Cargar declarac       | ión de experiencia  | firmada                                           |                                    |                             |            |  |  |
| Descargar PDF                                        | Cargar A               | rchivo              | <b>D</b>                                          |                                    |                             |            |  |  |
|                                                      |                        |                     |                                                   |                                    |                             |            |  |  |
|                                                      |                        |                     |                                                   |                                    |                             | Guardar    |  |  |

**13.2.7.** El sistema le mostrará los mensajes siguientes "Sección de Acreditamiento de Experiencia Consolidado guardada con éxito" y "La sección de Acreditamiento de Experiencia Consolidado ha sido modificada, la ratificación ya no procede".

Toda vez ratificadas y/o rectificadas todas las secciones, continuar en el paso 14.

| Solicitudes - Sanciones -                                                                           |                                                      |                                           | Clasificación: Persona Individual Estado:                                                      | Precalificado Usuario: 88324486                | Sección de Acre<br>Experiencia Cor<br>con éxito.                                 | ditamento de<br>Isolidado guardada                     |
|----------------------------------------------------------------------------------------------------|------------------------------------------------------|-------------------------------------------|------------------------------------------------------------------------------------------------|------------------------------------------------|----------------------------------------------------------------------------------|--------------------------------------------------------|
| Acreditamento de Experiencia Conso                                                                  | olidado                                              |                                           |                                                                                                |                                                | Solicitud<br>La sección Acre<br>Experiencia Cor<br>modificada, la ra<br>procede. | Hitamento de<br>Isolidado ha sido<br>Itíficacion ya no |
| He verificado que la información y documentad<br>Seleccionar el botón -Agregar- por cada especialid | ción registrada en la pre<br>ad que desee acreditar, | sente sección es ve<br>luego descargar el | rídica por lo tanto ratifico el contenido de la<br>documento con la Información en el botón -f | misma.<br>Descargar PDF- el cual debe firmar y | cargar en el botón -Carg                                                         | ar Archivo<br>Agregar                                  |
| Empresa/Institución                                                                                 | Fecha Inicio                                         | Fecha Fin                                 | Trabajo Realizado                                                                              | Especialidad                                   | Contador meses                                                                   | Acción                                                 |
| Dirección General de Educación Física                                                               | 01/08/2017                                           | 30/11/2017                                | Diseño gráfico                                                                                 | Diseño gráfico                                 | 4                                                                                | C 💼                                                    |
| INTECAP                                                                                             | 03/06/2019                                           | 30/11/2019                                | Realizar instalaciones electricas                                                              | Instalaciones eléctricas                       | 6                                                                                | 62 📋                                                   |
| *Descargar la declaración de experiencia c<br>Descargar PDF                                         | *Cargar declarac<br>Cargar A                         | ción de experiencia<br>Archivo            | firmada                                                                                        |                                                |                                                                                  |                                                        |
|                                                                                                    |                                                      |                                           |                                                                                                |                                                |                                                                                  | Guardar                                                |

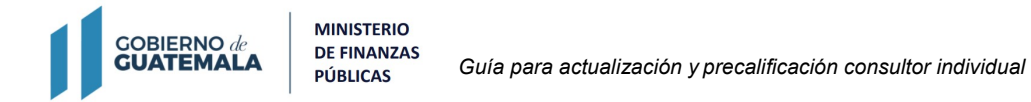

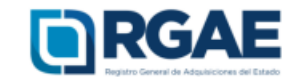

#### Paso 14. Clic en Realizar pago

| Debe adjuntar Declaración Jurada Art                                                                                                    | rt. 80 de acuerdo                                           | a formato puesto a disposición en el portal web del RGAE.                                                                                                    |                                                                                                    |
|----------------------------------------------------------------------------------------------------|-------------------------------------------------------------|----------------------------------------------------------------------------------------------------|----------------------------------------------------------------------------------------------------|
| *Fecha de Declaración Jurada                                                                                                    |                                                             | *Declaración Jurada y DPI legalizado en PDF                                                                                                    |                                                                                                    |
| 26/12/2018                                                                                                    |                                                             | Cargar Archivo 📴 🗉                                                                                                    |                                                                                                    |
| Datos del Notario que elaboró Declari                                                                                                    | ración Jurada                                               |                                                                                                    |                                                                                                    |
| "Nit (sin guión) del Notario                                                                                                    |                                                             | 'Nombre Notario                                                                                                    | "Número de colegiado                                                                                                    |
| 58333088                                                                                                    | Q                                                           | EVA CRISTINA BONILLA GARCIA                                                                                                    | 21122                                                                                                    |
| Como usuario del sistema del Registr                                                                                                    | tro General de Ad                                           | quísiciones del Estado, conozco las penas relativas al delito de perjurio regulado en                                                                                                    | el Código Penal y para continuar con la presente gestión, declaro que: a) Que                                                                                                    |
| Como usuario del sistema del Registr<br>soy deudor moroso del Estado ni de l<br>ochenta (80) de la Ley de Contratacio<br>C Acepto y ratifico | tro General de Ad<br>las entidades a la<br>ones del Estado, | quísticiones del Estado, conozco las penas relativas al delto de penjurio regulado en<br>so use referêre e alcola uno (1) de las duy do contrataciones de Estados, y 0) com<br>Decreto cincuenta y siete guion noventa y dos (57-82) del Congreso de la República          | el Código Penar y para continuar con la presente gestión, dectaro que: a) Que n<br>no estay comprendido dentro de las prohibiciones establecidas en el articulo<br>a de Guatemata. |
| Como usuanio del sistema del Regita<br>oy deudor morsos del Estado di de l<br>occhenta (80) de la Ley de Contratacio<br>Acepto y ratifico    | tro General de Ad<br>las entidades a la<br>ones del Estado, | quísticiones del Etado, conozcio las pensa relativas al delto de penjurio regulado en<br>en con enteriere de la de Etado, solo (1) de la del y de Contrataciones de Etados, y 1) cue<br>Decreto cincuenta y siele guion noventa y dos (57-42) del Congreso de la República | el Código Penar y para continuar con la presente gestión, dectaro que: a) Que n<br>on estay comprendido dentro de las prohibiciones establecidas en el articulo<br>a de Guatemata. |

**Paso 15.** El sistema mostrará la ventana de Pago de solicitud con el monto total del arancel a cancelar

| Código    | Descripción                                             | Monto   |
|-----------|---------------------------------------------------------|---------|
| 201969904 | Actualización y precalificación de consultor individual | Q250.00 |
| 7312      | Diseño gráfico                                          | Q0.00   |
|           | Total a pagar:                                          | Q250.00 |

#### Paso 16. Clic en Imprimir Boleta

| Código    | Descripción                                             | Monto   |
|-----------|---------------------------------------------------------|---------|
| 201969904 | Actualización y precalificación de consultor individual | Q250.00 |
| 7312      | Diseño gráfico                                          | Q0.00   |
|           | Total a pagar:                                          | Q250.00 |

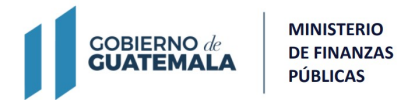

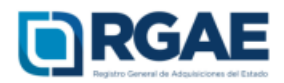

#### Paso 17: El sistema mostrará la boleta correspondiente

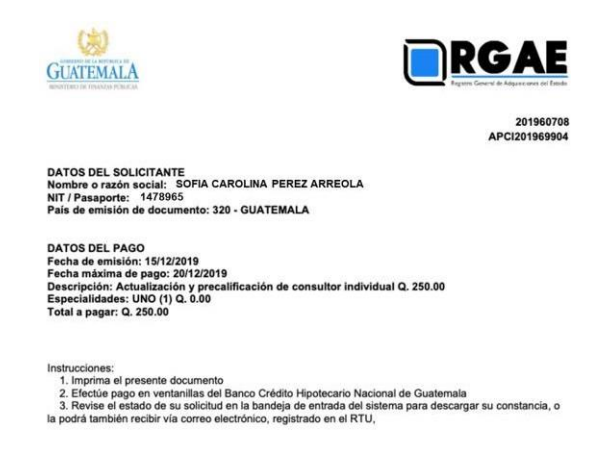

**Paso 18.** Debe realizar el pago correspondiente; el plazo para el pago de arancel deberá realizarse dentro de los cinco (5) días siguientes contados a partir de la emisión de la boleta de pago generada por el sistema del RGAE.

**Observar:** Se considerará oficialmente presentada una solicitud cuando se complete el requisito de pago correspondiente a arancel.

**Paso 19** El sistema le mostrará los estados de la solicitud ingresada, conforme avance su proceso en el registro, luego de haber realizado el pago en el banco.

| Ingreso a gestión | Persona individual                                      | Tipo solicitud | Fecha creación | Estado                       | Acción |
|-------------------|---------------------------------------------------------|----------------|----------------|------------------------------|--------|
| APCI201969904     | Actualización y precalificación de consultor individual |                | 13/12/2019     | Presentación de la solicitud | Û      |

### **Observar**

- Si el estado de su solicitud indica "en previo", significa que debe ingresar a la gestión y atender los requerimientos que se le indican para luego finalizar las correcciones y que la solicitud sea retomada por el registro y continúe su proceso de verificación.
- Si el estado de su solicitud indica "finalizada" significa que su constancia ha sido emitida y podrá descargarla desde el botón que se habilitará en la columna de "acción".